# Einleitung

Zu im Vorfeld festgelegten Terminen, in der Regel zum 12. und 27. eines Monats (zwischen 14.00 und 15.00 Uhr), werden alle bestätigten Rechnungen, die zudem auch fällig sind, in der Fälligkeitsliste zusammengestellt und für das jeweilige Möbelhaus bereitgestellt. Anwender, die das in MÖBELPILOT integrierte Verfahren zur ZR-Listenbearbeitung nutzen, können die F-Liste auf gleichem Wege wie die B-Liste bei der Zentralregulierung abrufen. Nachdem die Liste in das eigene System übernommen wurde, kann sie dort am Bildschirm angezeigt, ausgedruckt und bei angeschlossener FiBu an diese zur Weiterverarbeitung übertragen werden.

## Formularaufbau

| -Liste Kopfdaten Gerald Lehmann | n   |                               | Suchen (Alt+s)              | Q |
|---------------------------------|-----|-------------------------------|-----------------------------|---|
| ✓                               | « < | an FiBu übertragen            |                             |   |
| F-Liste                         |     |                               |                             |   |
| -                               |     |                               |                             |   |
| Gesendet am (ZR)                | 01  | Gesendet um (ZR)              |                             |   |
| Absender                        |     | Empfänger                     |                             |   |
| Listendatum                     | 01  | Skonto Zahlung bis            | 01                          |   |
| Bezeichnung                     |     |                               |                             |   |
| Zusatztext                      |     |                               |                             |   |
| Bearbeitungsprotokoll           |     |                               |                             |   |
|                                 |     |                               |                             |   |
|                                 |     |                               | ~                           |   |
| Anzahl Rechnungen u. Gutschr    |     | Anzahl nicht übertragene Rech |                             |   |
| Empfangen mit e-Mail Parameter  |     |                               | F-Liste für weitere FiBu-Ak |   |
| Gesamtzahlbetrag                |     | Währung                       |                             |   |
| Saldo Debitorenkonto            |     | Saldo Debitorenkonto 2        |                             |   |
|                                 |     |                               |                             |   |
|                                 |     |                               |                             |   |
| Buchungsdatum für FiBu          |     |                               | oder                        |   |
| Abweichendes Datum              |     |                               | 000                         |   |
| Skonto Konten Ermittlung        |     |                               |                             |   |

#### **Die Buttons**

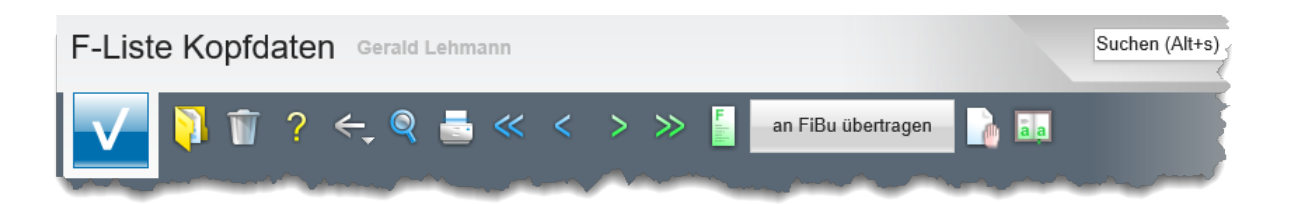

| Button | Bedeutung | Funktion                                                                                                    |
|--------|-----------|----------------------------------------------------------------------------------------------------|
|        | F-Liste   | Mit einem Klick auf diesen Button wird das<br>nachstehend abgebildete Formular <i>"F-Liste"</i><br>aufgerufen.<br>Hier können Sie sich die Details der einzelnen F-<br>Listenrechnungen noch einmal ansehen. Mit<br>Hilfe des Buttons , sowie der Option, die<br>Suche einzuschränken, wird eine gezielte Suche<br>ermöglicht. |

| F-Liste                                                            |                                      | 20190812- (12.08.2019)                    |                  |                              |  |
|--------------------------------------------------------------------|--------------------------------------|-------------------------------------------|------------------|------------------------------|--|
| Lfd.Nr.                                                            |                                      |                                           |                  |                              |  |
| •                                                                  |                                      |                                           |                  |                              |  |
| Option für Suchfunktion                                            |                                      | 🔿 - alles 💿 - noch nicht an F             | FiBu übertragene | - noch nicht in MP erfasste  |  |
|                                                                    |                                      | <ul> <li>- an FiBu übertragene</li> </ul> |                  |                              |  |
| Rechnungsdatum                                                     |                                      | 17.07.2019                                |                  |                              |  |
| Rechnungsnummer                                                    |                                      | RE1913169                                 | RE1913169        |                              |  |
| USt.ID-Nr. des Lieferanten                                         |                                      | DE270090806                               |                  |                              |  |
| Lieferant ZR-Nummer                                                |                                      | 716775                                    |                  | Auskin Europe                |  |
| Währung                                                            |                                      | EUR                                       |                  |                              |  |
| MWST-Satz                                                          |                                      |                                           |                  |                              |  |
| Fälliger Betrag                                                    |                                      |                                           |                  | 1.4                          |  |
| Fälligkeitsdatum                                                   |                                      | 12.08.2019                                |                  |                              |  |
| Skontobetrag                                                       |                                      |                                           | 72,74            | 5,0 %                        |  |
| Sofortbonus                                                        |                                      |                                           | 0                | 0,0 %                        |  |
| Zahlbetrag                                                         |                                      |                                           |                  | 1.3                          |  |
| RZ-Nummer                                                          |                                      | 1920305556                                |                  | 2                            |  |
| Kennzeichen                                                        |                                      | R - Rechnung                              |                  |                              |  |
| Gutschriftsnummer                                                  |                                      |                                           |                  |                              |  |
| F-Liste Kennzeichen                                                |                                      | s                                         |                  |                              |  |
| Zur FiBu übertragen am                                             |                                      |                                           |                  |                              |  |
| Zur FiBu übertragen von                                            |                                      |                                           |                  |                              |  |
| Fehler bei FiBu-Übertragung                                        |                                      |                                           |                  |                              |  |
|                                                                    |                                      |                                           |                  |                              |  |
|                                                                    |                                      |                                           |                  |                              |  |
|                                                                    |                                      |                                           |                  |                              |  |
|                                                                    |                                      |                                           |                  |                              |  |
| +ZR-Rechnung (bearbeitet, bestätigt)<br>Lieferant ZR-Nummer 716775 | Rechnung RE1913169 vom 17.07.2019    | USt ID-Nr DE270090806                     |                  | Rechnungsbetrag 1.454.72 EUR |  |
| Interne Nummer 74151 Auskin Europe                                 | RZ-Nr. 1920305556 Erf. am 22.07.2019 | )                                         |                  | Mwst 19,00%                  |  |
|                                                                    | Kommission                           |                                           |                  | KondKz. 1 2019               |  |
|                                                                    | Anz. nicht bestätigt                 |                                           |                  |                              |  |

F-Liste Kopfdaten Gerald Lehmann Suchen (Alt+s) à 調 F an FiBu übertragen Q ?

| Button             | Bedeutung          | Funktion                                                                                |
|--------------------|--------------------|-----------------------------------------------------------------------------------------|
|                    | an FiBu übertragen | Wird die FiBu-Datenschnittstelle genutzt, so                                            |
| an FiBu übertragen |                    | können die Daten der F-Liste mit Hilfe dieser<br>Programmfunktion an die FiBu übergeben |

Seite 3

| werden und dort die entsprechenden |  |
|------------------------------------|--|
| Buchungen auslösen.                |  |

## **Die Felder**

### Formular: F-Liste Kopfdaten

| 10 million (10 million (10 mil |                    |                                 |
|----------------------------------------------------------------------------------------------------|--------------------|---------------------------------|
| 01                                                                                                    | Gesendet um (ZR)   | 16:26:00                        |
|                                                                                                    | Empfänger          | AMBIENTE                        |
| 01                                                                                                    | Skonto Zahlung bis | 20.08.2019                      |
|                                                                                                    |                    |                                 |
| 9                                                                                                    |                    |                                 |
|                                                                                                    |                    |                                 |
|                                                                                                    | 9                  | Empfänger<br>Skonto Zahlung bis |

| Feldname              | Bedeutung/Funktion                                                                                                    |
|-----------------------|----------------------------------------------------------------------------------------------------|
| F-Liste               | Die F-Listenbezeichnung setzt sich aus dem Datum der F-Liste<br>(Schreibweise = JJJJMMTT) und der ZR-Nummer des Möbelhauses<br>zusammen.                                                                                                    |
| Gesendet am / um (ZR) | Hier finden Sie die Informationen aus dem ZR-System zum Sendetermin der F-Liste.                                                                                                    |
| Absender              | Dieses Feld ist selbsterklärend.                                                                                                    |
| Empfänger             | Dieses Feld ist selbsterklärend.                                                                                                    |
| Listendatum           | Dieses Feld ist selbsterklärend.                                                                                                    |
| Skonto Zahlung bis    | Soll die Zahlung unter Berücksichtigung von Skonto erfolgen, dann muss die F-Liste bis zur hier festgelegten Frist reguliert werden.                                                                                                    |
| Bezeichnung           | Dieses Feld ist selbsterklärend.                                                                                                    |
| Zusatztext            | Diese Information stammt aus den Kopfdaten des Datensatzes,<br>der MÖBELPILOT von der ZR bereitgestellt wird. In der Regel wird hier das<br>Zahlungsziel abgebildet.                                                                                                    |
| Bearbeitungsprotokoll | Wurde eine Rechnungskorrektur manuell, d.h. in Papierform und nicht über<br>MÖBELPILOT bei der ZR eingereicht, so kann das Programm keine<br>Zuordnung vornehmen. In so einem Fall wird hier ein entsprechender<br>Hinweis gesetzt.<br>Beispiel: Gutschrift/Selbstbelastung RZ-Nummer 1910811777 konnte nach<br>AH-Nummer nicht gefunden werden. |

| Anzahl Rechnungen u. Gutschr                                                                                                    | 120                    | Anzahl nicht übertragene Rech                                                                                    | 120                         |  |
|----------------------------------------------------------------------------------------------------|------------------------|----------------------------------------------------------------------------------------------------|-----------------------------|--|
| Empfangen mit e-Mail Parameter                                                                                                    | 1 - zr-emv@bewidata.de |                                                                                                    | F-Liste für weitere FiBu-Ak |  |
| Gesamtzahlbetrag                                                                                                    | 154.177,78             | Währung                                                                                                    | EUR                         |  |
| Saldo Debitorenkonto                                                                                                    | 0                      | Saldo Debitorenkonto 2                                                                                           | 0                           |  |
| and the second second sec |                        | and the second second second second second second second second second second second second second second second |                             |  |

| Feldname                                                        | Bedeutung/Funktion                                                                                                    |
|-----------------------------------------------------------------|----------------------------------------------------------------------------------------------------|
| Anzahl Rechnungen<br>und Gutschriften                           | Information über die Anzahl aller Rechnungen und Rechnungskorrekturen die in der F-Liste aufgelistet werden.                                                                                                    |
| Anzahl nicht<br>übertragender<br>Rechnungen und<br>Gutschriften | Wird die F-Liste an die FiBu übertragen, dann sollte hier <u>nach</u> der Übergabe<br>idealerweise der Wert 0 stehen. Erfolgt keine Übergabe, dann ist die Anzahl<br>identisch mit der Angabe aus dem vorausgegangenen Feld. |
| Empfangen mit E-Mail-<br>Parameter                              | Hier wird die in den E-Mail-Parametern hinterlegte Mail-Adresse angezeigt.                                                                                                    |

| Gesamtzahlbetrag              | Dieses Feld ist selbsterklärend.                                                                                                    |
|-------------------------------|----------------------------------------------------------------------------------------------------|
| Währung                       | Die hier hinterlegte Vorgabe verweist auf die in den <i>"Systemvorgaben &gt; Mandanten/Personalstamm &gt; Erfassen Mandanten"</i> hinterlegte Hauswährung. |
| Saldo Debitorenkonto<br>1 + 2 | Weist das Debitorenkonto des Möbelhauses bei der Zentralregulierung<br>einen Saldo aus, dann wird dieser hier abgebildet.                                  |

| Buchungsdatum für FiBu                                                                                                    | oder                                                                                                    |
|----------------------------------------------------------------------------------------------------|----------------------------------------------------------------------------------------------------|
| Abweichendes Datum                                                                                                    | · · · · · · · · · · · · · · · · · · ·                                                                                                    |
| Skonto Konten Ermittlung                                                                                                    | 0 - nach Filiale, Steuerkennzeichen                                                                                                    |
| GL_29.08.2020, 15:41:09[support@moebelpilot.de]                                                                                                    | 1 - nach Filiale, Lieferant, Steuerkennzeichen<br>2 - wie 1 , falls vorhanden, sonst wie 0                                                                                                    |
| A second second s | wanted a state of the state of the state of |

| Feldname                    | Bedeutung/Funktion                                                                                                    |
|-----------------------------|----------------------------------------------------------------------------------------------------|
| Buchungsdatum für<br>FiBu   | Nutzen Sie die FiBu-Schnittstelle, dann wählen Sie hier aus, welches Datum<br>als Buchungsdatum übergeben werden soll.<br>Zur Auswahl stehen:<br>- das Listendatum<br>- das aktuelle Tagesdatum                                                                                                    |
| Abweichendes Datum          | Vorausgesetzt, Sie ignorieren die Auswahlmöglichkeit im<br>vorausgegangenen Feld, dann können Sie hier ein individuelles<br>"Buchungsdatum" an die FiBu übergeben.                                                                                                    |
| Skonto Konten<br>Ermittlung | Hier wird mit Hilfe der Auswahlfunktion (s. Abbildung) festgelegt, ob alle<br>Skonto-Erlöse, abhängig vom Steuerkennzeichen (Auswahl 0), auf ein<br>Skonto-Ertragskonto oder auf verschiedene Konten gebucht werden sollen.<br>Voraussetzung für die Buchung auf verschiedene Konten (Auswahl 1) ist,<br>dass in den FiBu-Parametern die Option "Skonto-Konto pro Lieferant"<br>aktiviert ist. |

#### Formular: F-Liste

| 0  | ption für Suchfunktion     | 🔾 - alles 💿 - noch r            | iicht an FiBu übertragene       |
|----|----------------------------|---------------------------------|---------------------------------|
|    |                            | $\bigcirc$ - noch nicht in MP e | rfasste 🔿 - an FiBu übertragene |
| R  | Rechnungsdatum             | 17.07.2019                      | 01                              |
| R  | lechnungsnummer            | RE1913169                       |                                 |
| U  | ISt.ID-Nr. des Lieferanten | DE270090806                     |                                 |
| Li | ieferant ZR-Nummer         | 716775                          | Auskin Europe                   |
| W  | Vährung                    | EUR                             |                                 |
| М  | 1WST-Satz                  |                                 | 19,00                           |
| F  | älliger Betrag             |                                 | 1.454,72                        |
| Fá | älligkeitsdatum            | 12.08.2019                      | 101                             |

| Feldname                | Bedeutung/Funktion                                                                                                    |
|-------------------------|----------------------------------------------------------------------------------------------------|
| Option für Suchfunktion | Dieses Feld steht im Zusammenhang mit der Button-Funktion<br><i>"Suchen".</i> Standardmäßig ist die Option <i>"noch nicht an FiBu<br/>übertragen"</i> aktiviert. Diese Option zeigt Ihnen alle Rechnungen, bzw. |

|                                        | Rechnungskorrekturen, die noch nicht an die FiBu übergeben wurden<br>oder <u>nicht</u> übergeben werden konnten.<br>Weitere Optionen:<br>- alles, es werden alle Rechnungen der aktuellen F-Liste angezeigt<br>- noch nicht in MP erfasste, es werden nur die F-Listen-Rechnungen/<br>Korrekturen aufgelistet, zu denen es keine MP-<br>Rechnungen/Korrekturen gibt.<br>- an FiBu übertragende, die Auswahl zeigt nur die<br>Rechnungen/Korrekturen an, die über die Schnittstelle an die FiBu<br>übergeben wurden. |
|----------------------------------------|----------------------------------------------------------------------------------------------------|
| Rechnungsdatum bis<br>Fälligkeitsdatum | Diese Felder sind selbsterklärend.                                                                                                    |

|                                      |                                | A second second se | 5.0.0                        |
|--------------------------------------|--------------------------------|----------------------------------------------------------------------------------------------------|------------------------------|
| Skontobetrag                         |                                | 72,74                                                                                                    | 5,0 %                        |
| Sofortbonus                          |                                | 0                                                                                                    | 0,0 %                        |
| Zahlbetrag                           |                                |                                                                                                    | 1.381,98                     |
| RZ-Nummer                            |                                | 1920305556                                                                                                    | 🖅 Q                          |
| Kennzeichen                          |                                | R - Rechnung                                                                                                    |                              |
| Gutschriftsnummer                    |                                |                                                                                                    |                              |
| F-Liste Kennzeichen                  |                                | S                                                                                                    |                              |
| Zur FiBu übertragen am               |                                |                                                                                                    | (C1)                         |
| Zur FiBu übertragen von              |                                |                                                                                                    |                              |
| Fehler bei FiBu-Übertragung          |                                |                                                                                                    | ų.                           |
|                                      |                                |                                                                                                    |                              |
|                                      |                                |                                                                                                    | V                            |
|                                      |                                |                                                                                                    |                              |
| →ZR-Rechnung (bearbeitet, bestätigt) |                                |                                                                                                    |                              |
| Lieferant ZR-Nummer 716775           | Rechnung RE1913169 vom 17.0    | 7.2019 USt.ID-Nr.DE270090806                                                                                                    | Rechnungsbetrag 1.454,72 EUR |
| Interne Nummer 74151 Auskin Europe   | RZ-Nr. 1920305556 Erf. am 22.0 | 7.2019                                                                                                    | Mwst 19,00%                  |
|                                      | Kommission                     |                                                                                                    | KondKz. 1 2019               |
|                                      | Anz. nicht bestätigt           |                                                                                                    |                              |

| Feldname                                  | Bedeutung/Funktion                                                                                                    |
|-------------------------------------------|----------------------------------------------------------------------------------------------------|
| Skontobetrag<br>Sofortbonus<br>Zahlbetrag | Diese Felder sind selbsterklärend.                                                                                                    |
| RZ-Nummer                                 | Die <b>R</b> echnungs- <b>Z</b> uordnungsnummer ist eine eindeutige, vom ZR-System vergebene, Identifikationsnummer unter der die jeweilige Rechnung im ZR-System verwaltet wird.<br>Mit einem Klick auf den Button wird die in MÖBELPILOT erfasste Eingangsrechnung aufgerufen.<br>Findet das System bei der Übergabe in MÖBELPILOT keine Rechnung mit der entsprechenden RZ-Nummer, dann kann diese Rechnung mit Hilfe des Buttons wurd zunächst gesucht werden. Im Folgeschritt ist dieser Rechnung dann die RZ-Nummer zuzuweisen. |
| Kennzeichen                               | Das Kennzeichen gibt an, ob es sich um eine Rechnung,<br>Rechnungskorrektur oder Selbstbelastung handelt.                                                                                                    |
| Gutschriftsnummer                         | Hier wird die vom System bei der Rechnungskorrektur vergebene,<br>hausinterne Nummer eingeblendet.                                                                                                    |

| Feldname            | Bedeutung/Funktion                                                 |
|---------------------|--------------------------------------------------------------------|
| F-Liste Kennzeichen | Die Zentralregulierung unterscheidet zwischen den Kennzeichen: N = |

|                                 | Netto oder S = Skonto. Dies ist ein Hinweis, ob es sich beim<br>angezeigten Beleg um einen Vorgang mit oder ohne Skonto handelt.                                                                                                    |
|---------------------------------|----------------------------------------------------------------------------------------------------|
| Zur FiBu übertragen<br>am       | Datum an dem die Schaltfläche <b>an FiBu ubertragen</b> aktiviert wurde.                                                                                                    |
| Zur FiBu übertragen<br>von      | Kürzel des Anwenders, der die Daten an die FiBu übertragen hat.                                                                                                    |
| Fehler bei FiBu-<br>Übertragung | Sollte das System eine Rechnung bzw. Rechnungskorrektur nicht an<br>die FiBu übertragen können, so wird hier eine entsprechende<br>Meldung eingeblendet.<br>Näheres zu den Meldungen entnehmen Sie bitte der nachfolgenden<br>Aufstellung. |

| Meldung                                                                                                   | Lösung                                                                                                    |
|----------------------------------------------------------------------------------------------------|----------------------------------------------------------------------------------------------------|
| Lieferant ZR-Nummer<br>XY (Anzeige ZR-<br>Nummer des<br>Lieferanten) wurde<br>noch nicht in MP<br>erfasst | Überprüfen Sie, ob im Lieferantenstamm die richtige ZR-Nummer<br>beim Lieferanten eingetragen wurde oder legen Sie den Lieferanten.                                                                                                    |
| Es wurde keine MP<br>Rechnung/Gutschrift<br>erfasst                                                       | Die RZ-Nummer der Rechnung/Gutschrift konnte im MÖBELPILOT<br>nicht gefunden werden. Überprüfen und korrigieren Sie ggf. die RZ-<br>Nummer der MÖBELPILOT Rechnung/Gutschrift oder legen Sie die<br>Rechnung/Gutschrift im MÖBELPILOT an.                                                                                    |
| Lieferant in MP<br>Rechnung<br>unterscheidet sich<br>vom Lieferanten in F-<br>Liste                       | Eventuell erfolgte die Zuordnung zur falschen MÖBELPILOT-<br>Rechnung/Gutschrift. Überprüfen und korrigieren Sie den Fehler in<br>der MÖBELPILOT-Rechnung/Gutschrift                                                                                                    |
| Rechnung/Gutschrift<br>konnte keiner Filiale<br>zugeordnet werden                                         | Sofern beim Erfassen der Eingangsrechnung im MÖBELPILOT die<br>falsche oder keine Filiale erfasst wurde, tragen Sie die richtige<br>Angabe nach. Weitere Ursache kann eine fehlerhafte ZR-Nummer in<br>den Filialparametern sein. Überprüfen Sie ggf. auch die<br>Buchungsfiliale der F-Liste in den Allg. Ablaufparametern. |
| Für Filiale XY<br>(Anzeige der Filiale)<br>wurden keine FiBu-<br>Parameter erfasst                        | Die Finanzbuchhaltungsparameter werden immer filialbezogen<br>erfasst. Im aktuellen Fall ist dies für die angezeigte Filiale nicht<br>erfolgt.<br>(MÖBELPILOT/Systemvorgaben/Finanzbuchhaltungsvorgaben/Finan<br>zbuchhaltungs- Parameter)                                                                                   |
| Für Lieferant<br>XY(Anzeige der<br>internen<br>Lieferantennummer)<br>wurde keine Kreditor-<br>Nr. erfasst | Im Lieferantenstamm wurde keine Kreditoren-Nummer hinterlegt.<br>Rufen Sie sich den angezeigten Lieferanten auf und tragen Sie auf<br>dem Formularreiter "Bankverbindung", im Bereich "FiBu", die<br>Kreditoren- Nummer nach.                                                                                                |
| Für Filiale XY<br>(Anzeige der Filiale)<br>und<br>Steuerkennzeichen<br>XY (VSt-<br>Kennzeichen) wurde     | Der angezeigten Filiale wurde für dieses VSt-Kennzeichen kein<br>Konto zugewiesen. Bitte überprüfen Sie die Eintragungen in den<br>Systemvor- gaben/Finanzbuchhaltungsvorgaben/Konten und<br>Kostenstellenzuordnung.                                                                                                    |

## Mögliche Meldungen im Feld "Fehler bei der FiBu-Übertragung"

|--|

#### Weitere mögliche Meldungen

| Meldung                                                                                                    | Lösung                                                                                                    |
|----------------------------------------------------------------------------------------------------|----------------------------------------------------------------------------------------------------|
| (hinter dem Feld<br><b>Lieferant ZR-Nummer</b> )<br><i>"Noch nicht in<br/>MÖBELPILOT angelegt"</i>         | Überprüfen Sie die ZR-Nummer im Lieferantenstamm bzw. legen Sie den<br>Lieferanten an.                                                            |
| (hinter dem Feld<br><b>Kennzeichen</b> )<br>"Selbstgutschrift/Selbstb<br>elastung wurde nicht<br>gefunden" | Das ist dann der Fall, wenn die Gutschrift bzw. Belastung nicht über das<br>System, sondern manuell bei der Zentralregulierung eingereicht wurde. |